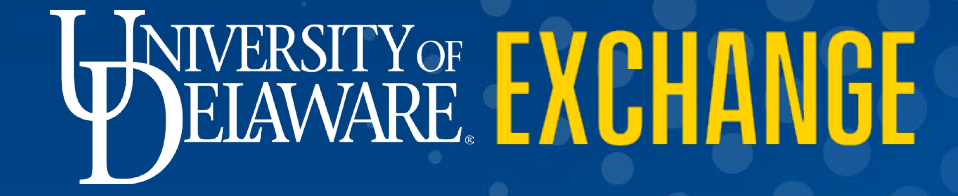

Assigning and Unassigning Shopping Carts to and from Requesters Revised 6/1/2023

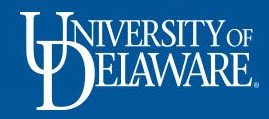

## Assigning and Unassigning Shopping Carts to and from Requesters

- Shoppers in UD Exchange must **assign** their shopping carts to a Requester for processing.
- Shoppers can **unassign** a shopping cart from a Requester to:
  - Update the shopping cart
  - Assign a different Requester to the shopping cart for processing

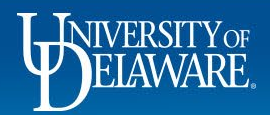

## As a Shopper in UD Exchange:

- You can **prepare** your own orders.
- Employees with the Shopper role can **prepare** their own orders but will have to **assign** their orders to a Requester to review and submit them on their behalf.
- A Shopper can assign their order to a Requester while it is still a Shopping Cart *or* after they have clicked Proceed to Checkout to create their draft requisition.
- Business processes may vary by department/business unit. Some departments might expect Shoppers to complete all required information on a draft requisition before assigning it to a Requester while others might instruct their Shoppers to only complete basic cart information and add necessary attachments prior to assigning the order to a Requester who will complete the financial details.
- This guide will illustrate how to assign your carts/requisitions to a Requester, and how to unassign them if needed!

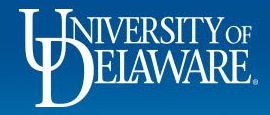

| hop • Shopping Home Page                                                                                                    |                            | My Cart (                                                                              | (Punchout Catalog)                                                                                                    |                                                                                                    |                                                              |
|----------------------------------------------------------------------------------------------------|----------------------------|----------------------------------------------------------------------------------------|----------------------------------------------------------------------------------------------------|----------------------------------------------------------------------------------------------------|--------------------------------------------------------------|
|                                                                                                    |                            | WEMASON                                                                                | Ultra Clear Cups, Squat, 16-18 o                                                                                                    | Z, View My Cart                                                                                                  | •                                                            |
| Organization Message                                                                                                    | Quick Links                |                                                                                        | Price: 133.33 USD                                                                                                    | Theckout                                                                                                    | 2                                                            |
| Welcome to the University of Delaware Exchange Test Site!                                                                                                    | C UD Exchange How To       | o Guides                                                                               | 30% Recycled Copy Paper, 8 x 1<br>Quantity: 1<br>Price: 219.90 USD                                                                            | 1                                                                                                    | nt@udal.a                                                    |
| Hare you'll find the goods and services you need. The greatly expanded <b>University of Delaware Exchange</b> provides a familiar online shonning                                                                                                    | C How Do I Buy             | .???                                                                                   |                                                                                                    |                                                                                                    | nt@udel.e                                                    |
| experience and negotiated pricing from UD's preferred suppliers. You can search for items by keyword or item number. When you find the item you<br>and just and it is your phone and a consist of the preferred suppliers. You can search for items by keyword or item number. When you find the item you<br>and just and item or items in a consist of the preferred suppliers. You can search for items by keyword or item number. When you find the item you<br>and just a suppliers and the preferred suppliers. You can search for items by keyword or item number. When you find the item you<br>and just a suppliers and the preferred suppliers. You can search for items by keyword or item number. When you find the item you<br>and just a suppliers and the preferred suppliers. You can search for items by keyword or item number. When you find the item you<br>and just a suppliers and the item you for the preferred suppliers. You can search for items by keyword or item number. When you find the item you<br>and just a suppliers and the item you for the preferred suppliers. You can search for items by keyword or item number. When you find the item you<br>and just a suppliers and the item you for the preferred suppliers. You can search for items by the preferred suppliers and the item you<br>and items and the item you the preferred suppliers. You can search for items by the preferred suppliers and the item you<br>and the preferred suppliers and the item you the preferred suppliers and the preferred suppliers and the item you<br>and the preferred suppliers and the preferred suppliers and the pre | Commodity Code-Ac          | ccount Crosswa                                                                         | 747 Classic Full Strip Stapler, 20<br>Ouantity: 1                                                                                             | 0                                                                                                    |                                                              |
| ieed, just put it in you shopping cart, and assign of submit. If you can't ind what you need, click on the work-catalog term link, complete the form,<br>and assign or submit.                                                                                                    | Non-PO Payment Ma          | atrix                                                                                  | Price: 22.95 USD                                                                                                    | Ŵ                                                                                                    |                                                              |
| Please note: As you use this site for training and testing, you may see small differences from guides and the production site. This is where the<br>administrators test new solutions before moving to production and while building new guides. Please email procurement@udel.edu if you have                                                                                                    | Request Contract           |                                                                                        |                                                                                                    | 376.18 US                                                                                                    | SD                                                           |
| Catalog & Forms Showcase (Under Develop) 1. Access your active cart by cl                                                                                                    | icking the sh              | opping ca                                                                              | rt link located                                                                                                    |                                                                                                    |                                                              |
| Catalog & Forms Showcase (Under Develop<br>Procurement Forms<br>Catalog & Forms Showcase (Under Develop<br>1. Access your active cart by cl<br>in the upper right corner of your                                                                                                    | icking the sh<br>r screen. | lopping ca                                                                             | rt link located                                                                                                    |                                                                                                    |                                                              |
| Catalog & Forms Showcase (Under Develop)<br>Procurement Forms                                                                                                    | icking the sh<br>r screen. | opping ca                                                                              | rt link located                                                                                                    | Date 🕶                                                                                                    | Тс                                                           |
| Catalog & Forms Showcase (Under Develop<br>Procurement Forms<br>2. Click View My Cart.                                                                                                    | icking the sh              | opping ca                                                                              | rt link located                                                                                                    | Date ▼<br>10/10/2021                                                                                             | Tc<br>106.43 I                                               |
| Catalog & Forms Showcase (Under Develop)<br>Procurement Forms                                                                                                    | icking the sh              | nopping ca                                                                             | rt link located                                                                                                    | Date ~<br>10/10/2021<br>2/25/2021                                                                                | Tc<br>106.43 0<br>376.18 1                                   |
| Catalog & Forms Showcase (Under Develop<br>Procurement Forms<br>Non-PO Payment Request                                                                                                    | icking the sh<br>r screen. | nopping ca                                                                             | rt link located                                                                                                    | Date →           10/10/2021           2/25/2021           hers         2/25/2021                                 | Tc<br>106.43<br>376.18<br>641.09                             |
| Catalog & Forms Showcase (Under Develop<br>Procurement Forms<br>Non-PO Payment Request<br>Catalog & Forms Showcase (Under Develop<br>Catalog & Forms Showcase (Under Develop<br>I. Access your active cart by cl<br>in the upper right corner of your<br>Catalog & Forms Showcase (Under Develop<br>I. Access your active cart by cl<br>in the upper right corner of your<br>Catalog & Forms Showcase (Under Develop<br>I. Access your active cart by cl<br>in the upper right corner of your<br>Catalog & Forms Showcase (Under Develop<br>In the upper right corner of your<br>Catalog & Forms Showcase (Under Develop<br>In the upper right corner of your<br>Subawar 2. Click View My Cart.                                                                                                    | icking the sh<br>r screen. | nopping ca                                                                             | rt link located                                                                                                    | Date →           10/10/2021           2/25/2021           hers         2/25/2021                                 | Tc<br>106.43 (<br>376.18 (<br>641.09 (<br>605.91 (           |
| Catalog & Forms Showcase (Under Develop<br>Procurement Forms<br>Non-PD Payment Request<br>Weiver of Bid Request<br>1. Access your active cart by cl<br>in the upper right corner of your<br>2. Click View My Cart.                                                                                                    | icking the sh<br>r screen. | nchout Catalog<br>her Testing 3<br>21-02-25 testshopper 01<br>URA 2020 Membership Dues | My Drafts         My Drafts Assigned to 01         My Drafts Assigned to 01         My Drafts Assigned to 01         My Drafts Assigned to 01 | Date ~           10/10/2021           2/25/2021           thers         2/25/2021           s         10/23/2020 | Tc<br>106.43 (<br>376.18 (<br>641.09 (<br>605.91 (<br>0.00 ( |
| Catalog & Forms Showcase (Under Develop<br>Procurement Forms<br>Mon PD Peyment Request<br>Waiver of Bid Request<br>1. Access your active cart by cl<br>in the upper right corner of your<br>2. Click View My Cart.                                                                                                    | icking the sh<br>r screen. | ICODDING CA                                                                            | My Drafts         My Drafts         My Drafts Assigned to Ot         My Drafts Assigned to Ot         My Returned Requisitions                | Date マ           10/10/2021           2/25/2021           thers         2/25/2021           a         10/23/2020 | Tc<br>106.43 (<br>376.18 (<br>641.09 (<br>605.91 (<br>0.00 ( |
| Catalog & Forms Showcase (Under Develop<br>Procurement Forms<br>Mon-PD Payment Request<br>Weiver of Bid Request<br>Office/Misc Supplies<br>1. Access your active cart by cl<br>in the upper right corner of your<br>2. Click View My Cart.                                                                                                    | icking the sh<br>r screen. | nchout Catalog<br>her Testing 3<br>21-02-25 testshopper 01<br>URA 2020 Membership Dues | My Drafts         My Drafts         My Drafts Assigned to Ot         My Drafts Assigned to Ot         My Returned Requisitions                | Date ~           10/10/2021           2/25/2021           thers         2/25/2021           s         10/23/2020 | Tc<br>106.43 (<br>376.18 (<br>641.09 (<br>605.91 (<br>0.00 ( |

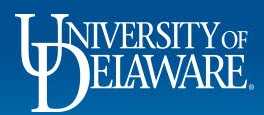

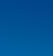

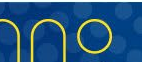

| <b>^</b>                                                  | Home                                                                             | DELAWARE EXCHANGE                                                                                                    | All ▼ Search (Alt+Q)       | 20.98 USD \ ♥   <sup>2</sup> ↓ <sup>2</sup> ↓                                                                                                    |
|-----------------------------------------------------------|----------------------------------------------------------------------------------|----------------------------------------------------------------------------------------------------|----------------------------|----------------------------------------------------------------------------------------------------|
| 7                                                         | Shop                                                                             | Shopping Cart • Shopping Cart                                                                                                    | Ξ ● 🖶                      | Assign Cart Proceed To Checkout                                                                                                    |
| і́с<br>Э́с<br>Э́с<br>З<br>З<br>З<br>З<br>З<br>З<br>З<br>З | Orders<br>Contracts<br>Accounts<br>Payable<br>Suppliers<br>Sourcing<br>Reporting | Simple Advanced     Search for products, suppliers, forms, part number, etc.     Cart Name     Sna     When your order is ready, click the Assign     Description     Multi-Invoice/Payment | ۰۰۰<br><b>Cart</b> button. | Details       ✓         For       Margot McCabe         Total (20.98 USD)       ✓         Shipping, Handling, and Tax charges are calculated and charged by each supplier. The values shown here are for estimation purposes, budget checking, and workflow approvals.         Subtotal *       20.98         Total *       20.98 |
| ଙ୍ଗ<br>ପ୍                                                 | Administer<br>Setup<br>Menu Search                                               | After-The-Fact<br>Purchase<br>Waiver of Bid<br>1 Item<br>Amazon.com Services LLC · 1 Item · 20.98 USD                                                                                       | · ·                        | 20.70                                                                                                    |
|                                                           | ÷                                                                                |                                                                                                    |                            | Powered by JAGGAER   Privacy Policy                                                                                                    |

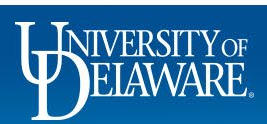

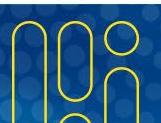

| Â          |                     | BREASTRY EXCHANGE                                       |                          |                                       | All 🔻          | Search (Alt+Q) | 20.98 USD                                       | ₩ ♥ I <sup>Q</sup> 💭                                      |
|------------|---------------------|---------------------------------------------------------|--------------------------|---------------------------------------|----------------|----------------|-------------------------------------------------|-----------------------------------------------------------|
| E          | Shop                | Shopping Cart • Shopping Cart                           | Assign Cart: User S      | earch                                 | ×              | ∃ ● 🖶          | ••• Assign Cart                                 | Proceed To Checkout                                       |
| 6          | Orders              | Simple Advanced                                         | Assign Cart To:          | no value<br>SELECT 🔻 or SEARCH        | _              |                | Details                                         | ~                                                         |
| õ          | Contracts           | Search for products, suppliers, forms, part number, etc | Note to Assignee.        |                                       |                | Q              | For                                             |                                                           |
| 血          | Accounts<br>Payable | Cart Name Snacks for Outreach Pro                       | gr                       | · · · · · · · · · · · · · · · · · · · |                |                | Margot McCabe Total (20.98 USD)                 | ~                                                         |
| 42         | Suppliers           | Description                                             |                          | As                                    | sign Close     |                | Shipping, Handling, and and charged by each su  | Tax charges are calculated upplier. The values shown here |
| <b>3</b> 9 | Sourcing            | Multi-Invoice/Payment                                   |                          |                                       |                |                | are for estimation purpo<br>workflow approvals. | oses, budget checking, and                                |
| հր         | Reporting           |                                                         |                          |                                       |                |                | Subtotal *                                      | 20.98                                                     |
| a?         | Administer          | After-The-Fart<br>Purchase The <b>Assign Car</b>        | t pop-up win             | dow will appear                       |                |                | Total *                                         | 20.98                                                     |
| \$         | Setup               | Waiver of Bi<br>You can select a<br>of three possible   | Requester (<br>options.  | also referred to                      | as an assigne  | e) using c     | one                                             |                                                           |
|            |                     | 1 Item                                                  |                          |                                       |                |                |                                                 |                                                           |
| ٩          | Menu Search         | Amazon.c The options avai<br>UD Exchange pr             | lable to you v<br>ofile. | will depend on h                      | low you have s | set up you     | ur                                              |                                                           |
|            | ÷                   |                                                         |                          |                                       |                |                |                                                 | Powered by JAGGAER   Privacy Poli                         |

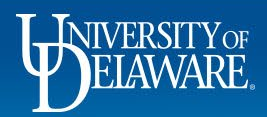

| 脊 Home              | Belanare EXCHANGE                         |                                                                                    | All ▼ Search (Alt+Q) | 20.98 USD 📜 🛇 🍋 🔎 👤                                                                                                    |
|---------------------|-------------------------------------------|------------------------------------------------------------------------------------|----------------------|----------------------------------------------------------------------------------------------------|
| 📜 Shop              | Shopping Cart • Shopping Cart             | Assign Cart: User Search                                                           | × ≡ ● ₦              | ··· Assign Cart Proceed To Checkout                                                                                                    |
| Orders              | Simple Advanced                           | Assign Cart To:<br>Kristen Pickering<br>SELECT V or SEARCH<br>Note To Assignee:    | <br>Q                | Details ~                                                                                                    |
| Account:<br>Payable | Cart Name Snacks for Outreach Pro         | 27                                                                                 |                      | Margot McCabe Total (20.98 USD)                                                                                                    |
|                     | Description                               | Assign                                                                             | Close                | Shipping, Handling, and Tax charges are calculated<br>and charged by each supplier. The values shown here<br>are for estimation purposes, budget checking, and |
| Reportin            | Multi-Invoice/Payment                     |                                                                                    |                      | workflow approvals. Subtotal * 20.98 Total * 20.09                                                                                                    |
| Administ            | After-The-Fat<br>Purchase Preferred assig | <b>nee</b> : If you have identified a prefe<br>ofile, that person's name will auto | erred Requester in   | i your                                                                                                    |
| Setup Setup         | Waiver of Bid                             |                                                                                    |                      |                                                                                                    |
|                     | 1 Item                                    |                                                                                    |                      |                                                                                                    |
| Q Menu Se           | Amazon.com Services LLC · 1 Item · 20.98  | USD                                                                                |                      |                                                                                                    |
| ←                   |                                           |                                                                                    |                      | Powered by JAGGAER   Privacy Polic                                                                                                    |

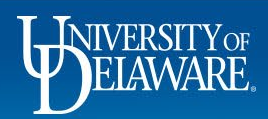

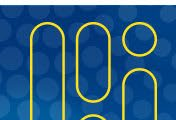

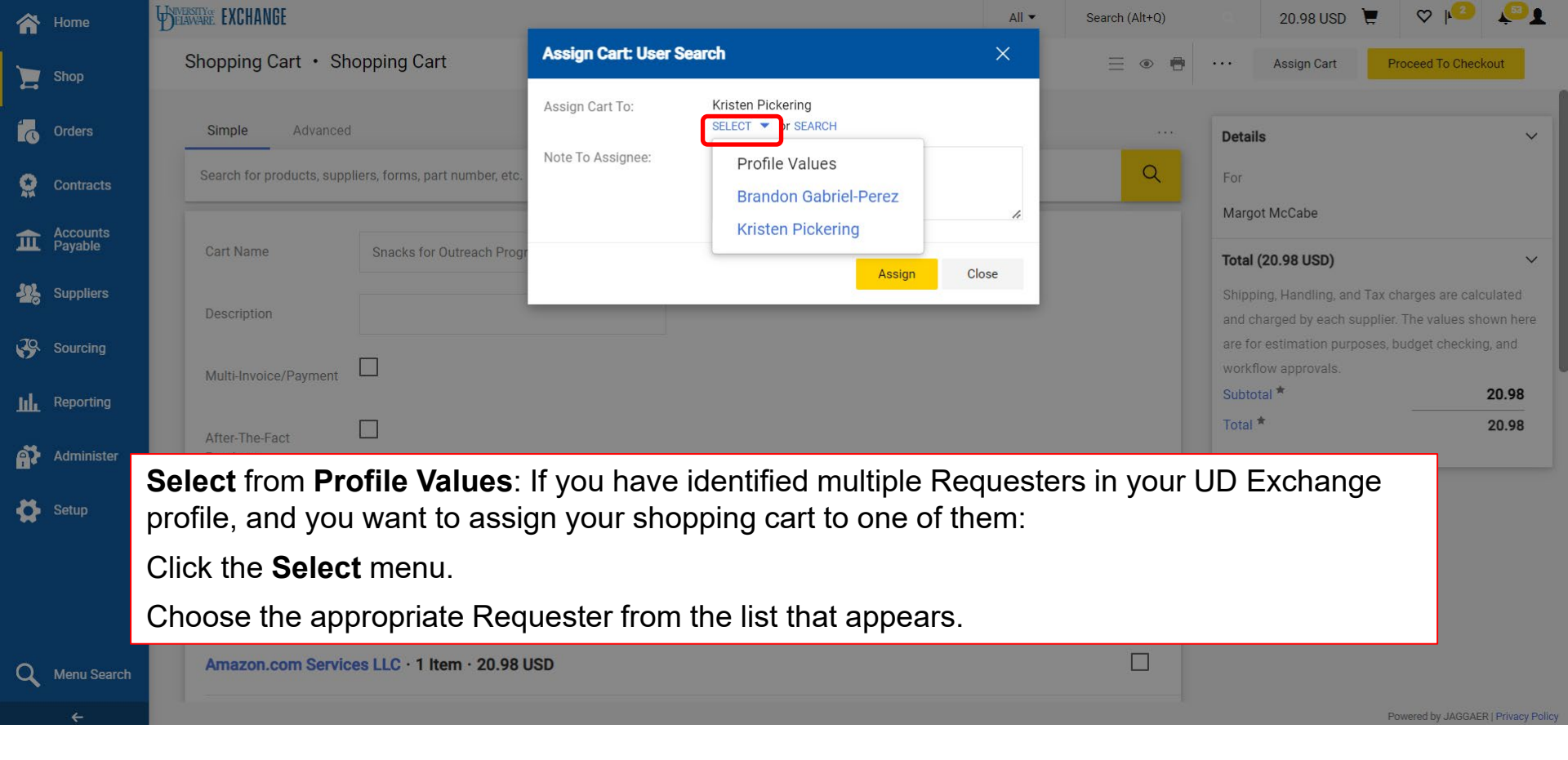

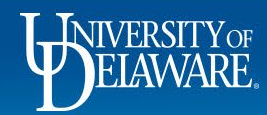

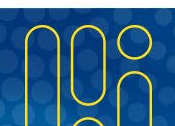

| 🏠 Ho     | ime               | BELAVARE EXCHANGE                                                                               |                                                                      | All ▼ Search (Alt+Q)                   | 20.98 USD 📜 🗢 🍋                                                                                                    | L     |
|----------|-------------------|-------------------------------------------------------------------------------------------------|----------------------------------------------------------------------|----------------------------------------|----------------------------------------------------------------------------------------------------|-------|
| 📜 Sh     | ор                | Shopping Cart • Shopping Cart                                                                   | Assign Cart: User Search                                             | × = • •                                | Assign Cart     Proceed To Checkout                                                                                                    |       |
| Co       | ders<br>ntracts   | Simple Advanced<br>Search for products, suppliers, forms, part number, etc.                     | Assign Cart To: no value<br>SEARCH<br>Note To Assignee:              | <br>Q                                  | Details ~                                                                                                    |       |
|          | counts<br>yable   | Cart Name Snacks for Outreach Prog                                                              | Assign Clo                                                           | ose                                    | Total (20.98 USD)                                                                                                    |       |
| Su<br>Su | ppliers<br>urcing | Description                                                                                     |                                                                      |                                        | Shipping, Handling, and Tax charges are calculated<br>and charged by each supplier. The values shown here<br>are for estimation purposes, budget checking, and |       |
| Lil. Re  | porting           | Multi-Invoice/Payment                                                                           |                                                                      |                                        | workflow approvals. Subtotal * 20.98                                                                                                    |       |
| Ad 🛟 Set | lminister<br>tup  | <b>Search for an assignee</b> : If you want to assign your sh<br>Select the <b>Search</b> link. | ou have not identified Requesters opping cart to a Requester not ide | s in your UD Exc<br>entified in your p | change profile, or<br>rofile:                                                                                                    |       |
|          |                   | 1 Item                                                                                          |                                                                      |                                        |                                                                                                    |       |
| Q Me     | enu Search        | Amazon.com Services LLC · 1 Item · 20.98                                                        | USD                                                                  |                                        |                                                                                                    |       |
|          | ÷                 |                                                                                                 |                                                                      |                                        | Powered by JAGGAER   Privacy F                                                                                                    | Polic |

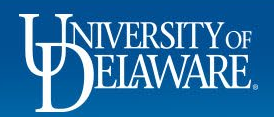

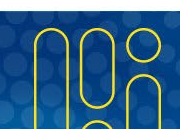

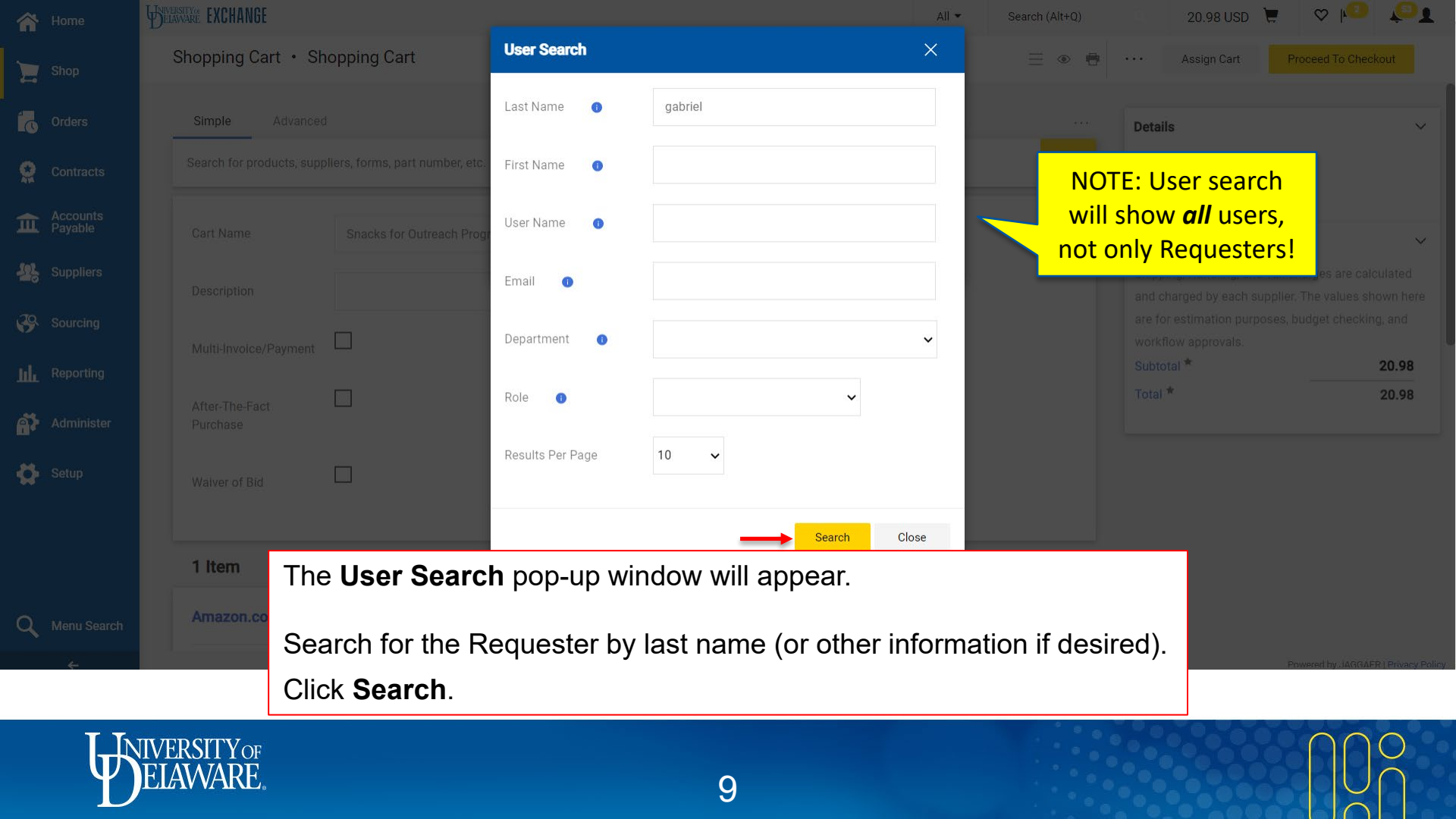

| A Ho      | me User             | THE EXCHANGE                         |                     |                             | All ▼ Search (Alt+Q) | 20.98 USD 📜         | ♥   <b>1</b>       | <b>P</b> 1  |
|-----------|---------------------|--------------------------------------|---------------------|-----------------------------|----------------------|---------------------|--------------------|-------------|
|           | Iser Search         |                                      |                     |                             |                      |                     | ×                  |             |
|           | New Search          |                                      |                     |                             |                      |                     |                    |             |
| 0         | Name 个              |                                      | User Name           | Email                       | Phone                | Action              |                    |             |
| AN A      | Gabriel-Perez, Bran | ndon                                 | 702214053           | bgabriel@udel.edu           |                      | (                   | +                  |             |
| ш         |                     |                                      |                     |                             |                      |                     |                    | ~           |
| 26        |                     |                                      |                     |                             |                      |                     | Close              | ere         |
| <b>\$</b> |                     | Multi-Invoice/Payment                |                     |                             |                      | workflow approvals. |                    |             |
| LL Re     |                     |                                      |                     |                             |                      | Subtotal *          | 2                  | 0.98        |
| Ad        | minister            | After-The-Fact  Purchase             |                     |                             |                      | Total *             | 2                  | 0.98        |
| Fro       | m the list          | of results, select the a             | appropriate Request | er by clicking <b>'+'</b> o | on the line of the   | person's nam        | ıe.                |             |
|           |                     |                                      |                     |                             |                      |                     |                    |             |
|           |                     | 1 Item                               |                     |                             | <b>—</b> ~           |                     |                    |             |
|           |                     | Amazon.com Services LLC · 1 Item · 2 | 0.98 USD            |                             |                      |                     |                    |             |
|           | ÷                   |                                      |                     |                             |                      | F                   | Powered by JAGGAER | Privacy Pol |

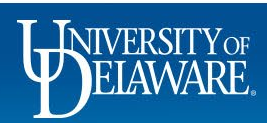

| 俞       | Home                | BREASTRAN                                                                   |                                                                       | All ▼ Search (Alt+Q) | 20.98 USD 📜                                                     | ∞ ⊧⁰ 💭                                         |
|---------|---------------------|-----------------------------------------------------------------------------|-----------------------------------------------------------------------|----------------------|-----------------------------------------------------------------|------------------------------------------------|
|         | Shop                | Shopping Cart • Shopping Cart                                               | Assign Cart: User Search                                              | × ≡                  | Assign Cart P                                                   | roceed To Checkout                             |
| 10<br>0 | Orders<br>Contracts | Simple Advanced<br>Search for products, suppliers, forms, part number, etc. | Assign Cart To: Gabriel-Perez, Brandon<br>or SEARCH<br>Add to Profile | <br>Q                | <b>Details</b><br>For                                           | ~                                              |
| 俞       | Accounts<br>Payable | Cart Name Snacks for Outreach Prog                                          |                                                                       | 4                    | Total (20.98 USD)                                               | ~                                              |
| 112     | Suppliers           | Description                                                                 | Assign                                                                | Close                | Shipping, Handling, and Tax cl<br>and charged by each supplier. | harges are calculated<br>The values shown here |
| 39      | Sourcing            | Multi-Invoice/Payment                                                       |                                                                       | _                    | are for estimation purposes, b<br>workflow approvals.           | oudget checking, and                           |
| հր      | Reporting           |                                                                             |                                                                       |                      | Subtotal *                                                      | 20.98                                          |
| a?      | Administer          | After-The-Fact<br>Purchase                                                  |                                                                       |                      |                                                                 |                                                |
| \$      | Setup C             | neck the <b>Add to Profile</b> che                                          | ckbox if you plan to assign she                                       | opping carts to this | Requester agai                                                  | n.                                             |
|         |                     |                                                                             |                                                                       |                      |                                                                 |                                                |
|         |                     | 1 Item                                                                      |                                                                       |                      |                                                                 |                                                |
| ٩       | Menu Search         | Amazon.com Services LLC · 1 Item · 20.98                                    | JSD                                                                   |                      |                                                                 |                                                |
|         | ÷                   |                                                                             |                                                                       |                      | Pe                                                              | owered by JAGGAER   Privacy Policy             |

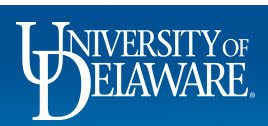

| 俞           |                                  | BUPERSTAVARE EXCHANGE                                        |                                                                                        | All ▼ Search (Alt+Q)                    | 20.98 USD 📜 🗢 🍋 💭                                                                                                    |
|-------------|----------------------------------|--------------------------------------------------------------|----------------------------------------------------------------------------------------|-----------------------------------------|----------------------------------------------------------------------------------------------------|
|             | Shop                             | Shopping Cart • Shopping Cart                                | Assign Cart: User Search                                                               | × ≡ ● ●                                 | ··· Assign Cart Proceed To Checkout                                                                                                    |
| 16          | Orders                           | Simple Advanced                                              | Assign Cart To: Gabriel-Perez, Brandon<br>or SEARCH<br>Add to Profile                  |                                         | Details ~                                                                                                    |
| ي<br>۲      | Contracts<br>Accounts<br>Payable | Cart Name Snacks for Outreach Pro                            | Note To Assignee: Please review and add funding information before submitting.         | *                                       | Margot McCabe                                                                                                    |
| <b>.</b> 29 | Suppliers<br>Sourcing            | Description                                                  | Assign Cl                                                                              | lose                                    | Shipping, Handling, and Tax charges are calculated<br>and charged by each supplier. The values shown here<br>are for estimation purposes, budget checking, and |
| м<br>Ш      | Reporting                        | Multi-Invoice/Payment                                        |                                                                                        |                                         | workflow approvals.<br>Subtotal * 20.98<br>Total * 20.98                                                                                                    |
|             | Administer                       | Purchase                                                     |                                                                                        |                                         |                                                                                                    |
| \$          | Setup                            | 1. Once you have<br>the <b>Note To As</b><br>to the Requeste | selected a Requester, you can ente<br><b>signee</b> box. The comments will be p<br>er. | r comments to yo<br>part of the email r | our Requester in<br>notification sent                                                                                                    |
| Q           | Menu Search                      | Ama 2. Click Assign.                                         |                                                                                        |                                         |                                                                                                    |
|             | ÷                                |                                                              |                                                                                        | E.                                      | Powered by JAGGAER   Privacy Polic                                                                                                    |

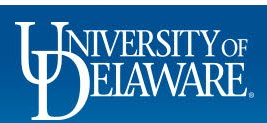

| â           | Home                | BELAWARE EXCHANGE                           |                                           |                                             |                                   | All 🔻           | Search (Alt+Q) |       | 0.00 USD 📜 | ∽   <mark>^2</mark> | <b>™</b> ∎         |
|-------------|---------------------|---------------------------------------------|-------------------------------------------|---------------------------------------------|-----------------------------------|-----------------|----------------|-------|------------|---------------------|--------------------|
|             | Shop<br>Orders      |                                             | Simple Advant                             | nced<br>suppliers, forms, part number, etc. |                                   |                 |                |       | <br>Q      |                     |                    |
| <b>S</b>    | Contracts           |                                             | ⊘ Cart As                                 | signed                                      |                                   |                 |                |       |            |                     |                    |
| 血           | Accounts<br>Payable |                                             | Requisition Summa                         | ry                                          | Options                           |                 |                |       |            |                     |                    |
| <b>-2</b> 2 | Suppliers           |                                             | Requisition number                        | 167250888                                   | Create new draft ca               | art             |                |       |            |                     |                    |
| <b>%</b>    | Sourcing            |                                             | Cart name                                 | Snacks for Outreach Program                 | Recent orders                     |                 |                |       |            |                     |                    |
| Шı          | Reporting           |                                             | Requisition total<br>Number of line items | 20.98 USD<br>1                              | Return to your hom                | e page          |                |       |            |                     |                    |
| <b>a</b> >  | Administer          |                                             |                                           |                                             |                                   |                 |                |       | _          |                     |                    |
| \$          | A con<br>An er      | firmation message<br>nail notification of t | appears, a                                | along with a summa<br>nent is sent by UD F  | ry of your requ<br>Exchange to th | uest.<br>ne Rea | uester.        |       |            |                     |                    |
|             | You w               | /ill receive an emai                        | il notificatio                            | n from UD Exchance                          | be when the R                     | eauest          | ter submits    | s vou | ır shopp   | ing cart.           |                    |
| ٩           | Menu Search         |                                             |                                           |                                             | ,                                 | 1               |                |       |            |                     |                    |
|             | <del>~</del>        |                                             |                                           |                                             |                                   |                 |                |       |            | Powered by JAGGA    | ER   Privacy Polic |
|             |                     |                                             |                                           |                                             |                                   |                 | ·              |       |            |                     |                    |

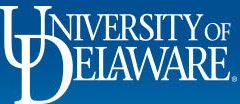

## How to unassign a shopping cart from a Requester

Note: You should notify your Requester when you unassign a shopping cart – your Requester will not receive an email notification

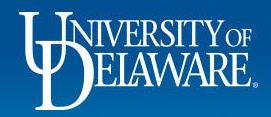

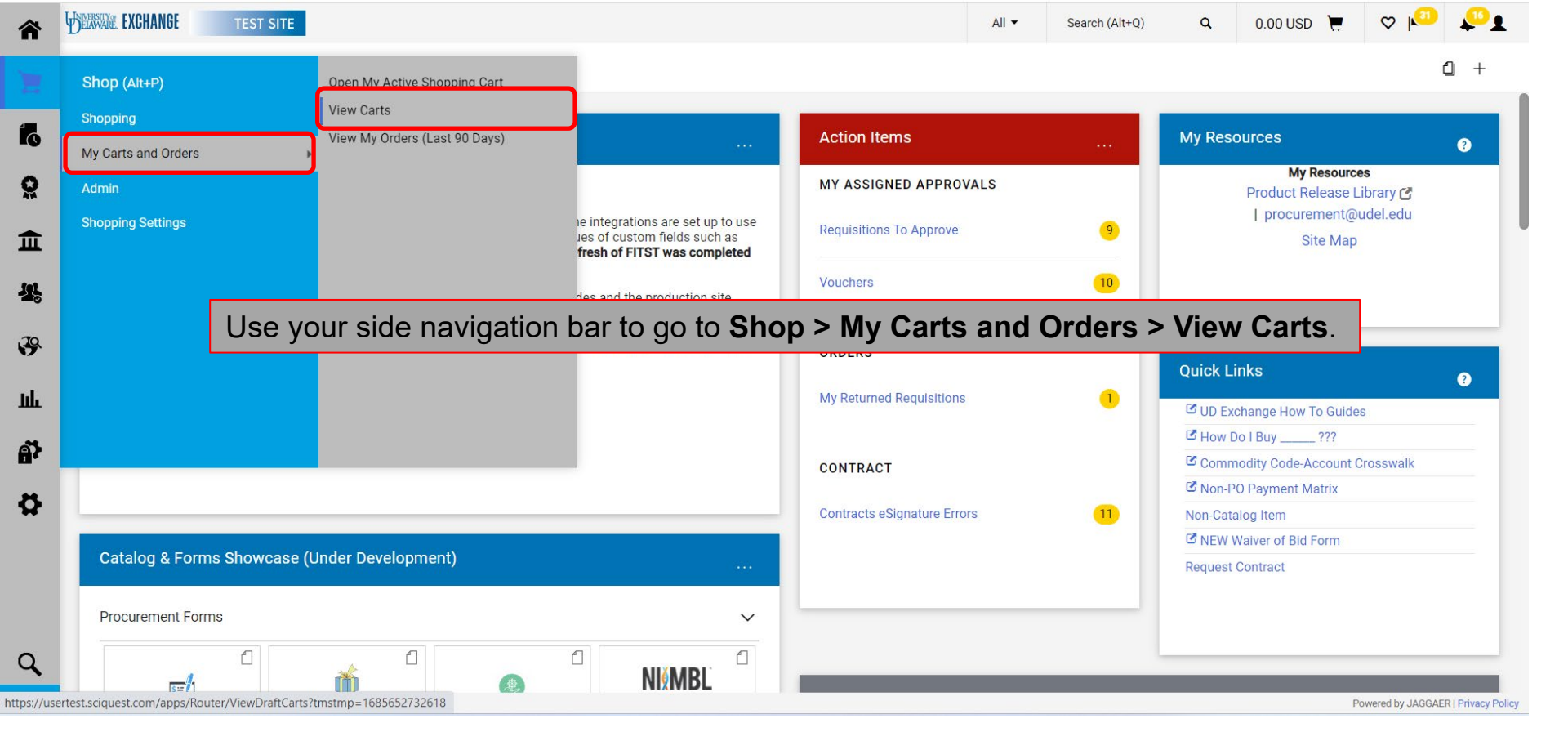

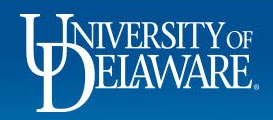

| ▶ My Carts a                   | XCHANGE       TEST SITE       All *       Search (Alt+Q)       Q       0.00 USD *       *       *       *       *       *       *       *       *       *       *       *       *       *       *       *       *       *       *       *       *       *       *       *       *       *       *       *       *       *       *       *       *       *       *       *       *       *       *       *       *       *       *       *       *       *       *       *       *       *       *       *       *       *       *       *       *       *       *       *       *       *       *       *       *       *       *       *       *       *       *       *       *       *       *       *       *       *       *       *       *       *       *       *       *       *       *       *       *       *       *       *       *       *       *       *       *       *       *       *       *       *       *       *       *       *       *       *       *       *       *       * </th |                  |                                                              |                                                       |                                                |                                                         |           |                                                   |
|--------------------------------|----------------------------------------------------------------------------------------------------|------------------|--------------------------------------------------------------|-------------------------------------------------------|------------------------------------------------|---------------------------------------------------------|-----------|---------------------------------------------------|
| art Mana                       | gement                                                                                                    |                  |                                                              |                                                       |                                                |                                                         |           | Create                                            |
| Draft Carts                    | Assigned Carts                                                                                                    |                  |                                                              |                                                       |                                                |                                                         |           |                                                   |
| ign Substitute                 | 9                                                                                                    |                  |                                                              |                                                       |                                                |                                                         |           |                                                   |
| liter Assigne                  | ad Carte                                                                                                    |                  |                                                              |                                                       |                                                |                                                         |           |                                                   |
|                                | eu Garta                                                                                                    |                  |                                                              |                                                       |                                                |                                                         |           |                                                   |
| /pe △                          | Shopping Cart Name 🛆                                                                                                    | Cart Description | Date Created                                                 | Total 🗠                                               | Created By 🗠                                   | Assigned To                                             |           | Action                                            |
| <b>∕pe</b> △                   | Shopping Cart Name A                                                                                                    | Cart Description | Date Created  12/15/2020                                     | Total 스<br>1.00 USD                                   | Created By 스<br>Margot Martin                  | Assigned To 🛆<br>Ronald Brozek                          |           | Action<br>View 💌                                  |
| <b>/pe</b> △<br>ormal<br>ormal | Shopping Cart Name<br>M&O Test<br>Keen June 2023                                                                                                    | Cart Description | Date Created            12/15/2020         2/7/2023          | Total         △           1.00 USD         211.20 USD | Created By A<br>Margot Martin<br>Margot Martin | Assigned To A<br>Ronald Brozek<br>Brandon Gabriel-Pere: |           | Action<br>View View View View View View View View |
| ype △<br>Iormal                | Shopping Cart Name A<br>M&O Test<br>Keen June 2023                                                                                                    | Cart Description | Date Created         ▲           12/15/2020         2/7/2023 | Total         △           1.00 USD         211.20 USD | Created By 🗠<br>Margot Martin<br>Margot Martin | Assigned To A<br>Ronald Brozek<br>Brandon Gabriel-Perez | z<br>View | Action<br>View View View View View View View View |

On the **Assigned Carts** tab, locate the shopping cart you want to unassign.

Click the Action drop-down menu.

Click Unassign.

Γα

Ш

39

հր

Ą

Ø

Powered by JAGGAER | Privacy Policy

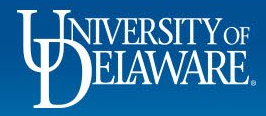

| ELAWARE. EXCHANGE TEST      | NANGE TEST SITE   ing Cart · Shopping Cart advanced afor products, suppliers, forms, part number, etc. Name Keen June 2023 iption Invoice/Payment I Your shopping cart will open. If needed, update the shopping cart. When ready, Assign your shopping cart Invoice/Payment COMPRESSED GAS COMPANY · 3 Items · 211.20 USD |                                   | All 🔻                | Search (Alt+Q) |            | 211.20 USD            | ■ 🌣 📭                                      | 1                                         |             |
|-----------------------------|----------------------------------------------------------------------------------------------------|-----------------------------------|----------------------|----------------|------------|-----------------------|--------------------------------------------|-------------------------------------------|-------------|
| Shopping Cart • Sho         | opping                                                                                                    | art                               |                      |                |            |                       | Assign Cart                                | Proceed To Chec                           | kout        |
| Simple Advanced             |                                                                                                    |                                   |                      |                |            | Details               |                                            |                                           |             |
| Search for products, suppli | iers, form                                                                                                    | part number, etc.                 |                      |                | Q          | For                   |                                            |                                           |             |
|                             |                                                                                                    |                                   |                      |                |            | Margot N              | fartin                                     |                                           |             |
| Cart Name                   | Keen                                                                                                    | une 2023                          |                      |                |            | Total (21             | 1.20 USD)                                  |                                           |             |
| Description                 |                                                                                                    |                                   |                      |                |            | Shipping,<br>and char | Handling, and Tax o<br>ged by each supplie | charges are calcula<br>r. The values show | ted<br>n he |
| Multi-Invoice/Payment       |                                                                                                    | Your shopping cart will open.     |                      |                |            |                       | purposes,<br>Is.                           | budget checking, a                        | nd          |
| After-The-Fact Purchase     |                                                                                                    | If needed, update the shopping    | ng cart.             |                |            |                       |                                            | 211                                       | .20         |
| Waiver of Bid               |                                                                                                    | When ready, <b>Assign</b> your sh | opping cart to the a | approp         | oriate Rec | lueste                | er.                                        |                                           |             |
| 3 Items                     |                                                                                                    |                                   |                      |                |            |                       |                                            |                                           |             |
| KEEN COMPRESSED             | GAS CO                                                                                                    | MPANY · 3 Items · 211.20 USD      |                      |                | 🗆          |                       |                                            |                                           |             |
| ∧ SUPPLIER DETAILS          |                                                                                                    |                                   |                      |                |            |                       |                                            | Devenden 1400 M                           |             |
|                             |                                                                                                    |                                   |                      |                |            |                       |                                            | 1 Owered by JAGGAE                        | .as   F     |

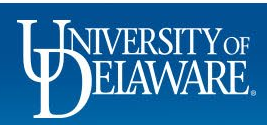

Questions:

procurement@udel.edu

**Resources:** 

- <u>Procurement Services Website</u>
- <u>Adding Requesters to Profile</u>

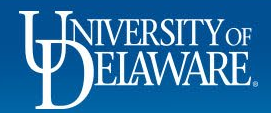